# いよぎんインターネットEB 簡易マニュアル(資金移動)※承認・送信権限あり

### ◆ご利用時間帯

| オンライン取引 | 銀行営業日(平日)  | 銀行休業日(土・日・祝) |  |
|---------|------------|--------------|--|
| オンノイン取ら | 8:00~21:00 | 8:00~20:00   |  |

※12月31日17:00~1月3日中はご利用いただけません。

### ◆資金移動

以下のすべてのサービス取扱時間で、指定口座への入金を「当日扱い」にて取り扱いいたします。 ただし、資金移動先の金融機関によりましては、当日扱いとして取扱可能な時間帯が異なる場合が あります。

また、受取人さまの口座によっては、取引時間に関わらず当日扱いの入金とならない(翌営業日の 予約扱い)場合もありますのでご注意ください。

| 取扱日                | 振込先           | サービス取扱時間   |
|--------------------|---------------|------------|
| 平日(土・日・祝日を除く銀行営業日) | <b>光行,</b> 他行 | 8:00~21:00 |
| 銀行休業日              | ∃1J • 181J    | 8:00~20:00 |

※振込資金+振込手数料は受付時点で支払元口座から合計金額で出金されます。

※「予約扱い」の場合、振込先への入金が翌営業日になりますが、振込資金+振込手数料の出金 については処理当日に行われます。

※土・日・祝日の資金移動(振込・振替)は、「当座預金」を支払口座とするお取引はご利用いた だけません。

## ◆資金移動の流れ

| 1. | 資金移動(データ登録)<br>金額入力し、振込処理を行います。   | • • • • | P. 1  |
|----|-----------------------------------|---------|-------|
| 2. | 資金移動(データ承認)<br>承認権限のある方での作業       | • • • • | P.4   |
| З. | 資金移動(データ送信)<br>送信権限のある方での作業       | ••••    | P.5   |
| 連  | 続資金移動の流れ                          |         |       |
| 1. | 連続資金移動(データ登録)<br>金額入力し、振込処理を行います。 | • • • • | P. 7  |
| 2. | 連続資金移動(データ承認)<br>承認権限のある方での作業     | • • • • | P. 10 |
| З. | 連続資金移動(データ送信)<br>送信権限のある方での作業     | ••••    | P.11  |

本マニュアルは、操作の流れを目的に説明したマニュアルです。本内容で説明していない機能・ボタンについては、詳細マニュアル 「いよぎん インターネットEB ≪ご利用の手引き≫」をご参照ください。

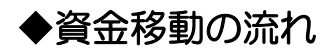

1. 資金移動(データ登録)

「オンライン取引権限設定」を「利用する」にされている場合

(1)『お取引』を選択します。

| ፞፞ዀኯፇፇ | <i>勇</i><br>入出: | §高照会<br>金明細照会 | 資金移動 | 総合/給与振込他<br>(ファイル伝送) | 税金各種料金<br>払込み | 利用者情報<br>変更 | いよぎん<br>ビジネスポータル |
|--------|-----------------|---------------|------|----------------------|---------------|-------------|------------------|
| お取引    | >               | 取引履歴の         | 照会》  | 都度指定先口座の<br>管理       | >             |             |                  |
|        |                 |               |      |                      |               |             | 閉じる              |

(2) 資金移動データ登録ボタンをクリックします。

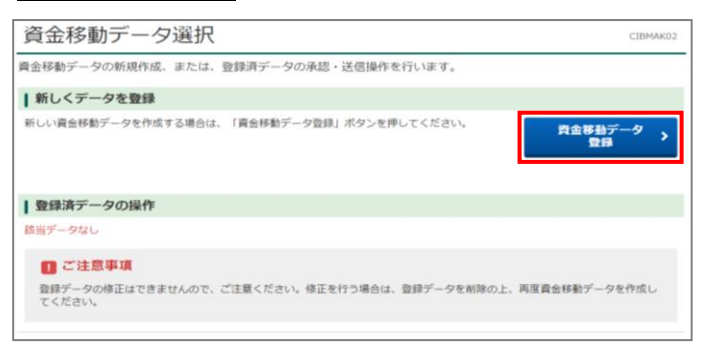

(3)支払元口座を選択し、次へボタンをクリックします。

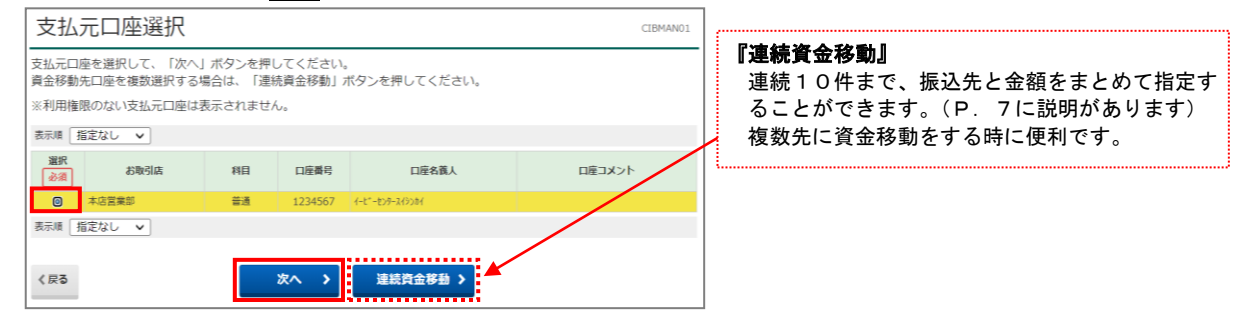

(4)「資金移動先口座選択」画面が表示されますので、該当する資金移動先口座を選択し次へボタンをクリック します。

| 貝        | ≧移動先口               | 1座選択          |                  |             |               |         |      | CIBMAN02    | ] |                                                                                                    |
|----------|---------------------|---------------|------------------|-------------|---------------|---------|------|-------------|---|----------------------------------------------------------------------------------------------------|
| 資金       | 多動データ選択             | 支払元口座選択       | 資金移動先口用          | 「現 「資金移     | 動情報入力         | 資金移動データ |      | 資金移動データ     |   | [最新取引口座一覧から選択]                                                                                                    |
| 0.11     |                     |               |                  |             |               | 並詳確III  |      | 堂肆元了        |   | 貧金移動を行った10口座が表示さ                                                                                                    |
| 電移       | 動先口座を選択し            | ノます。<br>      |                  |             |               |         |      |             |   | 最新取引口座一覧から選択の中に振                                                                                                    |
| 新取       | 引口座一覧から達            | 朝             |                  |             |               |         |      |             | n | 表示されている場合、選択し次へポ                                                                                                    |
| 竹取       | 山座を10口座まで           | 「衣示します。       |                  |             |               |         |      | - 非表示       |   | をクリックします。                                                                                                    |
| 崖沢<br>必須 | 金融機關名               | 支店名           | 科目               | 口座番号        | 口座名義人         | 登録区分    |      | 状態          |   | ※資金移動情報入力画面が表示され                                                                                                    |
| ۲        | 伊予銀行                | 本店営業部         | 普通               | 5045073     | ħ)f3‡">>>3?>" | 都度指定    |      |             |   | 資金移動情報入力 2000年10日                                                                                                    |
| ۲        | 三菱UFJ銀行             | 本店            | 普通               | 1234567     | 721           | 都度指定    |      |             |   | 市払金額・予約利用を指定して、「入力用了」ボタンを押してください。                                                                                                    |
|          |                     |               |                  | 次へ >        |               |         |      |             | γ | 東払品の度 単金相単<br>中教研究研究                                                                                                    |
| 523.78   | みの口座から溜り            | 2             |                  |             |               |         |      |             |   | 2 44 <sup>2</sup> -479-47030 730<br>255.489 (10)<br>255                                                                                                    |
| 金移       | がの口座の過去して           | 、「次へ」ボタン      | を押してください。        |             |               |         |      |             |   | Reference     Reference                                                                                                    |
| 意録さ      | っている口座を検索           | する場合は、「ロ      | 座検索へ」ボタンを        | を押してください。   |               |         | 口座#  | 幸へ 入        |   | DIASHB BALLERYSCOPER. BALLERYSCOPER.                                                                                                    |
| 100.00   |                     |               | Alt []           | ももものである     | テノポナい         |         |      |             |   | CHE OUP ANRTS                                                                                                    |
| 1/坐1育1   | 版をファイル出力(           | CSV形式)する場     | 台は、「ファイルは        | ロカ」ボタンを押し   | してくたさい。       |         |      | 7- 4184     |   | L                                                                                                    |
| 示調       | 指定なし、 マ             |               |                  |             |               |         |      | 271 Math    |   |                                                                                                    |
|          | 1872-0-0            |               |                  |             |               |         | グルーフ | プ指定         |   | [未登録の資金移動先口座の指定]                                                                                                    |
| au ir    | A TAUR DR. O        | 88            |                  |             |               | 1 2     | 3 4  | 5 6 7 8     |   | 『資金移動』-『都度指定口座の管理,                                                                                                    |
| 必須       | <b>亚祖俄国名</b><br>支店名 | 4日<br>口座番号    | 口座名義人            | 豐録区分        | 状態            | 5日續     | 15日  | (未命)(未命)    |   | いない入金先に資金移動をする場合                                                                                                    |
|          |                     |               |                  |             |               | あり      | 勝定   | 変変変変        |   | す。                                                                                                    |
| 0        | 三菱UF3銀行<br>本店       | 普通<br>1234567 | 721 <sup>-</sup> | 都度指定        |               |         |      |             |   | ※口座情報の入力画面が表示されま                                                                                                    |
| 6        | 三井住友銀行              | 普通            | b){3\$">>>3\$?   | 都度指定        |               |         |      |             |   | 1-7 - 10年 - 1811<br>第一会社教生会局通道协会等                                                                                                    |
|          | 而闻文M<br>伊予銀行        | 1235695       |                  | 事前登録        |               |         |      |             |   | 日本作動の工业は特別時代中心                                                                                                    |
|          | 本店宮業部<br>#85字+31    | 1234567       |                  |             |               | -       |      |             |   | 新聞した。後期時間の構成に、通用時間に加速す単調加してください。<br>新聞からないる全球構成装置する主体は、「新聞が、用うない」ください。<br>やうちょ目的を加定する場合は、直動振動環境で「ゆうちょ目的」・ため低」を通行して「ユ」ボタンを用してください。                                                                                                    |
| BC/JC/AL | 1812/20 V           |               |                  |             |               |         |      | ファイル出た      |   | 2010年1月11日 111日 111日 111日 111日 111日 111日 111                                                                                                    |
|          |                     |               |                  |             |               |         |      | 27 ( No.(1) |   | U 王 ビ <u>第405887 A44855987</u> A44859855<br>ル ユ ム フ 和###403978883,5014、1001 #505898145(201)                                                                                                    |
|          |                     |               |                  | <b>次へ 〉</b> |               |         |      |             |   |                                                                                                    |
|          |                     |               |                  |             |               |         |      |             |   | R&#R3.141         LLL         LLL         ×           R&#R3.118         €81         222222         x         +Abtrnunt</td></tr><tr><td>·登録</td><td>の資金移動先口度</td><td>臣を指定</td><td></td><td></td><td></td><td></td><td></td><td></td><th></th><td>186 (R5 R^ )</td></tr><tr><td>約つ</td><td>『金移動先口座を指</td><td>定する場合は、「</td><td>当行口座の選択」オ</td><td>(タンを押してく)</td><td>こさい。</td><td></td><td>当行口盾</td><td>重の選択 ></td><th></th><td></td></tr><tr><td>也行の</td><td>遺金移動先口座を指</td><td>定する場合は、「</td><td>他行口座の検索」オ</td><td>(タンを押してく)</td><td>こさい。</td><td></td><td>他行口周</td><td>画の検索 ></td><th>   ◀</th><td></td></tr><tr><td></td><td></td><td></td><td></td><td></td><td></td><td></td><td></td><td></td><th></th><td>  総合/給与振込他(ファイル伝送)  - </td></tr><tr><td>総合振</td><td>込先/給与・賞与</td><td>F振込先口座から</td><td>選択</td><td></td><td></td><td></td><td></td><td></td><th></th><td>または『給与・賞与振込』のご契約があ</td></tr><tr><td>ファイ)<br>「口座</td><td>レ伝送(総合振込・<br>マスタ検索へ」ボタ</td><td>昭与振込等)で利<br>ンを押してくださ</td><td>用する口座マスタた<br>い。</td><td>いら賀金移動先口周</td><td>Eを選択する場合</td><td>(3.,</td><td>」座マス</td><td>夕検索へ ゝ</td><th>IJ</th><td>各メニューで登録しているマスタを使</td></tr><tr><td></td><td></td><td></td><td></td><td></td><td></td><td></td><td></td><td></td><th>ſ</th><td>に選択します。</td></tr><tr><td>く戻る</td><td></td><td></td><td></td><td></td><td></td><td></td><td></td><td></td><th></th><td>※マスタ検索画面が表示されます。</td></tr><tr><td>_</td><td>_</td><td></td><td></td><td></td><td></td><td></td><td></td><td></td><th>_</th><td>1+07 > 6.688 > 48% 20480-0548 19820-09</td></tr><tr><td></td><td></td><td></td><td></td><td></td><td></td><td></td><td></td><td></td><th></th><td>ロ座マス夕検索条件入力     CONNECT     TO-CONNECT     READARCHINE     READARCHINE</td></tr><tr><td></td><td></td><td></td><td></td><td></td><td></td><td></td><td></td><td></td><th></th><td>単合が載めたのに見を、ファイルに加速的でKAIFするこ為マスタンのの<br>対象マスタビ党委員会を目言して、「スペ」ボタンを押してくてきい</td></tr><tr><td></td><td></td><td></td><td></td><td></td><td></td><td></td><td></td><td></td><th></th><td>林康マスタ ※ がらんマスタ ② 総務系で<br>東京クループ マ     福奈県のた辺を実施して、「次小」ボタンを抑してください。</td></tr><tr><td></td><td></td><td></td><td></td><td></td><td></td><td></td><td></td><td></td><th></th><td>11 (GHC 2 11G)     12 (GHC 2 11G)     12 (GHC</td></tr><tr><td></td><td></td><td></td><td></td><td></td><td></td><td></td><td></td><td></td><th></th><td>(ps RA</td></tr><tr><td></td><td></td><td></td><td></td><td></td><td></td><td></td><td></td><td></td><th></th><td>0 P7977 P4800 50 50 500 50 50 500 50 50 50 50 50 50</td></tr><tr><td></td><td></td><td></td><td></td><td></td><td></td><td></td><td></td><td></td><th></th><td></td></tr></tbody></table> |

### (5)該当項目の入力を行い、入力完了ボタンをクリックします。

| 資金移動データ道択                             | 支払元口座選択 資金移動先口座                                                                                                    | 選択 資金移動情報入力                            | 資金移動データ<br>登録確認 | 資金移動データ<br>登録完了 |
|---------------------------------------|----------------------------------------------------------------------------------------------------|----------------------------------------|-----------------|-----------------|
| 払金額・手数料等を指定                           | Eして、「入力完了」ボタンを押                                                                                                    | してください。                                |                 |                 |
| 支払元口座                                 |                                                                                                    | 資金移動先                                  | 口座              | 都度指定            |
| 本店営業部<br>普通 1234567<br>イーピーセンタースイランカイ |                                                                                                    | 三菱UFJ第           普通 1234           7入ト | 1行本店<br>567     |                 |
| 支払金額 必須                               | 10,0                                                                                                    | 00 円 半角数字                              |                 |                 |
| 資金移動手鼓料                               | <ul> <li>当方負担</li> <li>5</li> <li>5</li> <li>5</li> <li>6</li> <li>7</li> <li>7</li> <li>7</li> <li>8</li> <li>7</li> <li>7</li> <li>7</li> <li>8</li> <li>7</li> <li>7</li> <li>8</li> <li>7</li> <li>8</li> <li>7</li> <li>8</li> <li>8</li> <li>7</li> <li>8</li> <li>8</li> <li>8</li> <li>8</li> <li>8</li> <li>9</li> <li>8</li> <li>8</li> <li>9</li> <li>8</li> <li>8</li> <li>9</li> <li>8</li> <li>9</li> <li>8</li> <li>9</li> <li>9<td></td><td></td><td></td></li></ul> |                                        |                 |                 |
| 音金移動指定日                               | 2023年12月07日 🖌 🛗                                                                                                    |                                        |                 |                 |
| 依赖人名                                  | イービーセンタースイシンカイ<br>依頼人名は変更することができます。                                                                                                    |                                        | 半角48文字以内        |                 |
| コメント欄                                 |                                                                                                    |                                        | 全角15文字(半角       | 930文字)以内        |

#### [資金移動手数料]

初期表示は「当方負担」になっています。 先方負担で資金移動をする場合は、「先方負担」を選択して ください。

### [資金移動指定日]

お取引当日の日付が固定で表示されます。 ただし、資金移動先の金融機関によりましては、当日扱 いとして取扱可能な時間帯が異なる場合があります。

また、受取人さまの口座によっては、取引時間に関わら ず当日扱いの入金とならない(翌営業日の予約扱い)場合 もありますのでご注意ください。

[依頼人名] ※半角カナ、半角英数字 支払元口座の名義以外の依頼名で振込を したい場合に入力します。入力した内容が 振込先の入出金情報に表示されます。

#### [コメント欄]

-『取引履歴照会』ご利用時に表示されるコメントです。 振込の「摘要」として入金先に通知されることはありません。 (6)入力内容を確認し、登録ボタンをクリックします。

| 資金移動データ登録確認                                                  |                                 | CIBMAN17               |
|--------------------------------------------------------------|---------------------------------|------------------------|
| 資金移動デーク選択 支払元口座選択 資金移動先口座選択                                  | 資金移動情報入力 算金移動データ 資金科<br>登録確認 登録 | 移動データ<br>22時元了         |
| この内容で資金移動データを登録する場合は、「登録」ボタン<br>登録したデータは、別途、承認・送信を行う必要があります。 | を押してください。                       | 予約扱いになる場合は、資金移動指定日欄にメッ |
| データ情報                                                        |                                 | セージが表示されます。            |
| 承認者へのコメント                                                    |                                 | () ご依頼の資金移動は12月08日の    |
| 資金移動内容                                                       |                                 | お取扱いとなります。             |
| 支払元口座                                                        | 資金移動先口座                         | 確認の上 よろしければ その下に出てくろ確認 |
| 本店営業部<br>普通 1234567                                          | 三菱UFJ銀行 本店           普通 1234567 | メッセージにチェック図をしてください。    |
|                                                              |                                 | ☑ 資金移動予定日を確認しました。      |
| 支払金額 10,000円                                                 | 依頼人名 支払元口座の名義人と同じ               |                        |
| 先方負担手数料 0円                                                   | コメント欄                           |                        |
| 資金移動金額 10,000円                                               | 資金移動指定日 2023年12月07日             |                        |
| 資金移動手数料 330円                                                 |                                 |                        |
| 支払金額合計 10,330円                                               |                                 |                        |
|                                                              |                                 |                        |
| 1 ご注意事項                                                      |                                 |                        |
| 振込手数料は参考金額を表示しております。実際の振込手数料金額(                              | は、振込データの送信画面でご確認いただけます。         |                        |
| 〈戻る キャンセル 登録                                                 | 段 >                             |                        |

(7) 資金移動データ選択画面へボタンをクリックします。

| 貝立19到了一                               | 夕登録完了                        |                        |                    | CIBMAN18                |                         |
|---------------------------------------|------------------------------|------------------------|--------------------|-------------------------|-------------------------|
| 資金等動データ道沢                             | 支払元口座違訳 資金移動先口座選択            | 資金移動情報入力               | 資金移動データ 資金<br>登録確認 | <sup>多徴データ</sup><br>開完了 |                         |
| 金移動データの登録を<br> 録したデータは、別途             | 完了しました。<br>、承認・送信を行う必要があります。 |                        | -                  | • 画面印刷                  |                         |
| 一夕情報                                  |                              |                        |                    |                         |                         |
| 状態                                    | 承認待                          |                        |                    |                         |                         |
| 送信期限                                  | 2023年12月07日                  |                        |                    | N                       |                         |
| 承認者へのコメント                             |                              |                        |                    |                         |                         |
| 登録日時                                  | 2023年12月07日 14時05分29秒        |                        |                    |                         | ∖∥登録完了画面を印刷する場合は、画面印刷ボタ |
| 登録者                                   | 利用者 0 1                      |                        |                    |                         | クリックしてください。             |
| 金移動内容                                 |                              |                        |                    |                         |                         |
| 支払元口座                                 |                              | 資金移動                   | 先口座                | 都度指定                    |                         |
| 本店営業部<br>普通 1234567<br>イーピーセンタースイシンカイ | -                            | 三菱UF1<br>普通 12:<br>テスト | 1 銀行 本店<br>34567   |                         |                         |
| 支払金額                                  | 10,000円                      | 依赖人名                   | 支払元口座の名義人と同じ       |                         |                         |
| 先方負担手数料                               | 0円                           | コメント欄                  |                    |                         |                         |
| 資金移動金額                                | 10,000円                      | 資金移動指定日                | 2023年12月07日        |                         |                         |
| 資金移動手数料                               | 330円                         |                        |                    |                         |                         |
|                                       | 10 2200                      |                        |                    |                         |                         |

# 2. 資金移動(データ承認)※承認作業は、承認権限をお持ちの方で作業します。

(1)「承認待」データを選択し、承認ボタンをクリックします。

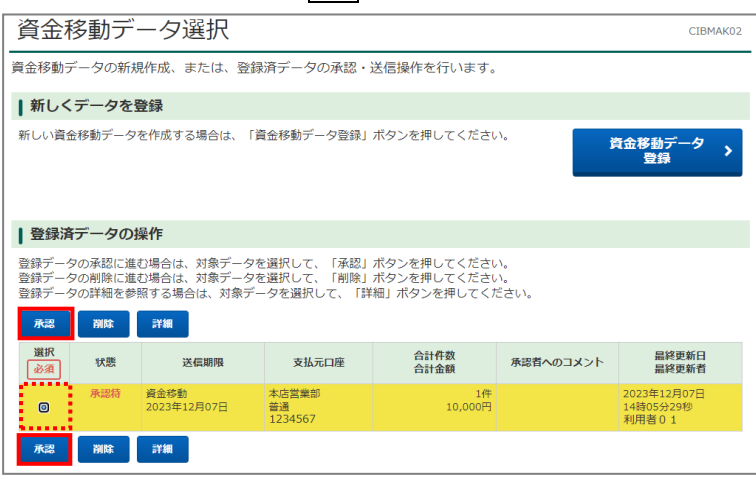

(2)「利用者確認暗証番号」を入力後、 承認ボタンをクリックします。

| 資金移動デー                                               | 夕承認確認                                                 |          | CIBMAP05     |  |  |  |  |  |
|------------------------------------------------------|-------------------------------------------------------|----------|--------------|--|--|--|--|--|
| 資金移動データ選択 資金移動データ承認確認 資金移動データ承認完了                    |                                                       |          |              |  |  |  |  |  |
| 「承認」ボタンを押すと」<br>よろしければ利用者確認<br>承認したデータは、別途、<br>データ情報 | 以下の内容で承認されます。<br>暗証番号を入力して、「承認」ボタンを<br>、送信を行う必要があります。 | 押してください。 |              |  |  |  |  |  |
| <b>状態</b> 承認待                                        |                                                       |          |              |  |  |  |  |  |
|                                                      |                                                       |          | •            |  |  |  |  |  |
| 支払金額                                                 | 10,000円                                               | 依頼人名     | 支払元口座の名義人と同じ |  |  |  |  |  |
| 先方負担手数料                                              | 0円                                                    | コメント欄    |              |  |  |  |  |  |
| 資金移動金額                                               | 10,000円                                               | 資金移動指定日  | 2023年12月07日  |  |  |  |  |  |
| 資金移動手数料                                              | 330円                                                  |          |              |  |  |  |  |  |
| 支払金額合計                                               | 10,330円                                               |          |              |  |  |  |  |  |
| 利用者確認暗証番号の認証が必要です。お間違えないように入力してください。                 |                                                       |          |              |  |  |  |  |  |
| 利用者確認暗証番号                                            | <u>必須</u><br>ソフトウェアキーボード                              | 半角英数4~~  | ¥行<br>構く     |  |  |  |  |  |
| キャンセル                                                | 承                                                     | 22 >     |              |  |  |  |  |  |

(3)「資金移動データ承認完了」画面が表示されますので、資金移動データ選択画面へボタンをクリックします。

| 資金移動デー                                      | 夕承認完了                    |                          | CIBMAPO6     |
|---------------------------------------------|--------------------------|--------------------------|--------------|
| 資金移動データ                                     | <b>嘉択 資金移動</b>           | データ承認確認                  | 資金移動データ承認完了  |
| 資金移動データの承認が<br>承認したデータは、別途、<br><b>データ情報</b> | 宅了しました。<br>送信を行う必要があります。 |                          | ⊕ ■単位相       |
| 状態                                          | 送信待                      |                          |              |
| 送信期限                                        | 2023年12月07日              |                          |              |
| 永認者へのコメント                                   |                          |                          |              |
| 登録日時                                        | 2023年12月07日 14時05分29秒    |                          |              |
| 登録者                                         | 利用者01                    |                          |              |
| 承認日時                                        | 2023年12月07日 14時10分29秒    |                          |              |
| 承認者                                         | 利用者 0 2                  |                          |              |
| <b>支払元口座</b><br>本店営業部<br>首通 1234567         |                          | 資金移動:<br>三菱UFJ<br>普通 123 | <b>先口座</b>   |
| 1-1-1-129-213201                            | 10.000円                  | 依赖人名                     | 支払元口座の名義人と同じ |
| 先方負担手款料                                     | 0円                       | コメント欄                    |              |
| 資金移動金額                                      | 10,000円                  | 資金移動指定日                  | 2023年12月07日  |
| 資金移動手数料                                     | 330円                     |                          |              |
| 支払金額合計                                      | 10,330円                  |                          |              |
|                                             | 1                        |                          |              |
| 資金移動データ選択画面へ                                |                          |                          | 由            |

# 3. 資金移動(データ送信)※送信作業は、送信権限をお持ちの方で作業します。

(1)「送信待」データを選択し、送信ボタンをクリックします。

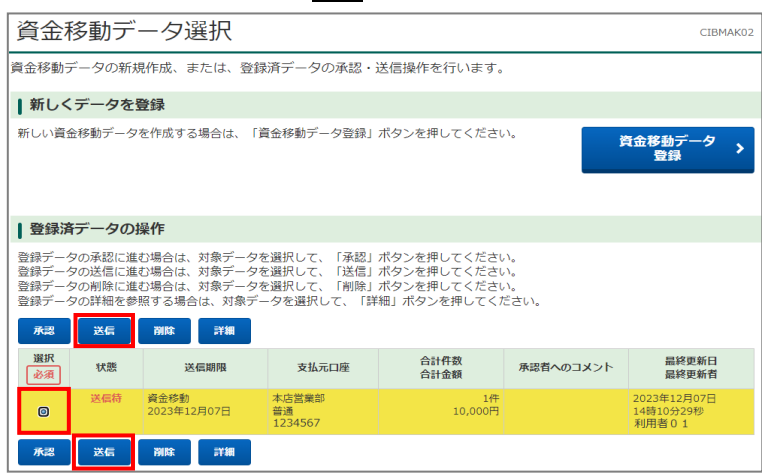

(2)「利用者確認暗証番号」「ワンタイムパスワード」を入力後、送信ボタンをクリックします。

| 送信」ボタンを押すと以<br>途移動予定日を確認して                                                                                           | 駅<br>し下の資金移動取<br>こ、よろしけれは                                                                                                    | 資金移動デ<br>取引が行われます。<br>業利用者確認暗証番号                                                                                                    | ー <del>ク送信確認</del> を入力してから、「送 <sup>4</sup>                                                    | 資金移動データ送信完了<br>信」ボタンを押してください。                                                                                                    |           |
|----------------------------------------------------------------------------------------------------|----------------------------------------------------------------------------------------------------|----------------------------------------------------------------------------------------------------|-----------------------------------------------------------------------------------------------|----------------------------------------------------------------------------------------------------|-----------|
| <ul> <li>下記内容にて振込を行</li> </ul>                                                                                       | iいます。振込内容                                                                                                    | 音を再度ご確認ください                                                                                                    | ٠                                                                                             |                                                                                                    |           |
| 一夕情報                                                                                                    |                                                                                                    |                                                                                                    |                                                                                               |                                                                                                    |           |
| 状態                                                                                                    | 送信待                                                                                                    |                                                                                                    |                                                                                               |                                                                                                    |           |
| •                                                                                                    |                                                                                                    |                                                                                                    |                                                                                               |                                                                                                    |           |
| 支払金額                                                                                                    |                                                                                                    | 10,000円                                                                                                    | 依赖人名                                                                                          | 支払元口座の名義人と同じ                                                                                                    |           |
| 先方負担手数料                                                                                                    |                                                                                                    | 0円                                                                                                    | コメント個                                                                                         |                                                                                                    |           |
| 資金移動金額                                                                                                    |                                                                                                    | 10,000円                                                                                                    | 資金移動指定日                                                                                       | 2023年12月07日                                                                                                    |           |
| 資金移動手数料                                                                                                    |                                                                                                    | 330円                                                                                                    |                                                                                               |                                                                                                    |           |
| 支払金額合計                                                                                                    |                                                                                                    | 10,330円                                                                                                    |                                                                                               |                                                                                                    |           |
| 川用者確認暗証番号の認証が<br>全移動先の口座番号をトー<br>そったワンタイムパスワード<br>RFI中止となった場合は、管                                                     | 「必要です。お間道<br>・クンに入力して、<br>・を繰り返し入力す<br>「理者の方にロック                                                                                               | <sup>皇えないように入力して</sup><br>ワンタイムパスワード<br>すると、取引を行うこと<br>7解除を依頼してくださ                                                                                                    | ください。<br>を生成してください。<br>ができなくなります。<br>い。                                                       |                                                                                                    |           |
| 川用者確認暗証番号の認証が<br>金移動先の口座番号をトー<br>さったワンタイムパスワード<br>3月中止となった場合は、管<br>利用者確認暗証番号                                         | 「必要です。お間違<br>・クンに入力して、<br>・を繰り返し入力す<br>理者の方にロック<br>必須                                                                                          | <sup>違えないように入力して</sup><br>ワンタイムパスワード<br>すると、取引を行うこと<br>り解除を依頼してくださ                                                                                                    | ください。<br>を生成してください。<br>ができなくなります。<br>い。                                                       | ++角英数4~9桁                                                                                                    | _         |
| U用者確認暗証番号の認証が<br>金移動先の口座番号をトー<br>含ったフンタイムバスワード<br>25日中止となった場合は、管<br>利用者確認暗証番号                                        | 必要です。お間遇<br>クンに入力して、<br>を繰り返し入力す<br>理者の方にロック<br>必須                                                                                             | <sup>豊えないように入力して<br/>ワンタイムパスワード<br/>すると、取引を行うこと<br/>ウ解除を依頼してくださ<br/><b>ソフトウェアキー</b>7</sup>                                                                                                    | <ださい。<br>巻生成してください。<br>ができなくなります。<br>い。<br><b>ボード</b>                                         | 业角英数4~9桁                                                                                                    | 58 <      |
| U用者確認暗証番号の認証が<br>金移動先の口座号つた「マラード<br>以「中止となった場合は、管<br>利用者確認暗証番号<br>ワンタイムバスワード                                         | <ul> <li>必要です。お間道</li> <li>・クンに入力して、、</li> <li>を繰り返し入力す</li> <li>理者の方にロック</li> <li>必須</li> <li>必須</li> </ul>                                   | <sup>意えないように入力して<br/>ワンタイムパスワード<br/>すると、取引をでうこと<br/>が解除を依頼してくださ<br/><b>ソフトウェアキー</b>?</sup>                                                                                                    | ください。<br>を生成してください。<br>ができなくなります。<br>い。<br><b>ボード</b>                                         | 半角英数4~9桁<br>半角数字0桁                                                                                                    | 58<       |
| U用者確認暗証番号の認証が<br>金移動先の口運号をトー<br>ろうたフンタイムパスワード<br>対印止となった場合は、管<br>利用者確認晴証番号<br>ワンタイムパスワード                             | 必要です。お間道<br>クンに入力して、<br>を確り返し入力す<br>理者の方にロック<br>必須<br>の近<br>の須<br>の<br>の<br>の<br>の<br>の<br>の<br>の<br>の<br>の<br>の<br>の<br>の<br>の<br>の<br>の<br>の | まえないように入力して<br>ワンタイムパスワード<br>方が除き依頼してくださ<br>メワトウェアキー・<br>ソフトウェアキー・<br>()<br>()<br>()<br>()<br>()<br>()<br>()<br>()<br>()<br>()<br>()<br>()<br>()                                                                                                    | <ださい。<br>を生成してください。<br>ができなくなります。<br>い。<br><b>ボード</b><br>て、資金移動先の<br>を入力し、○○ を<br>っードが生成されます。 | <ul> <li>半角英数4~9桁</li> <li>半角数字0桁</li> <li>*</li> <li>*</li></ul> | 58 <      |
| U用表情認續証書号の認証が<br>道を移動先の口座書号をトー<br>そうたフンタイムバスワード<br>利用看確認確証番号<br>ワンタイムバスワード<br>「フンタイムバスワード<br>「こ注意事項<br>取引日および手数料(は送信 | 必要です。お問題<br>クシに入り入り<br>理者の方にロック<br>の所<br>の所<br>のの<br>のの<br>の<br>の<br>の<br>の<br>の<br>の<br>の<br>の<br>の<br>の<br>の<br>の<br>の                       | まえないように入力して<br>ワンタイムパスワー<br>方領部を依頼してくださ<br>方領部を依頼してくださ<br>ります。<br>ののののでは、<br>ののののでは、<br>ののののでは、<br>のののでは、<br>のののでは、<br>のののでは、<br>のののでは、<br>ののでは、<br>ののでは、<br>ののでは、<br>ののでは、<br>のののでは、<br>ののでのでは、<br>ののでのでは、<br>ののでのでは、<br>ののでのでは、<br>ののでのでは、<br>ののでのでは、<br>ののでのでは、<br>ののでのでは、<br>ののでのでは、<br>ののでのでは、<br>ののでのでは、<br>ののでのでは、<br>ののでのでは、<br>ののでのでは、<br>ののでのでは、<br>ののでのでは、<br>ののでのでは、<br>ののでいた。<br>ののでいた。<br>ののでいた。<br>ののでいた。<br>ののでいた。<br>ののでいた。<br>ののでいた。<br>ののでいた。<br>ののでいた。<br>ののでいた。<br>ののでいた。<br>ののでいた。<br>ののでいた。<br>ののでいた。<br>ののでいた。<br>ののでいた。<br>ののでいた。<br>ののでのでいた。<br>ののでのでいた。<br>ののでのでいた。<br>ののでのでいた。<br>ののでのでいた。<br>ののでのでいた。<br>ののでのでいた。<br>のでのでいた。<br>のでのでのでいた。<br>のでのでのでいた。<br>のでのでのでいた。<br>のでのでのでのでのでのでいた。<br>のでのでのでのでのでのでのでのでのでのでのでのでのでのでのでのでのでのでので | <ださい。<br>を生成してください。<br>ができなくなります。<br>い。<br><b>ボード</b><br>て、資金移動先の<br>を入力し、② を<br>ラードが生成されます。  | + 角英素4~0桁<br>+ 角素字e桁<br>* 口座番号が7桁に 満たない場合は、 先頭に0を入力して ください。                                                                                                    | +<br>\$8< |

(3)「資金移動データ送信完了」 画面が表示されますので、 資金移動データ選択画面へボタンをクリックしてく ださい。

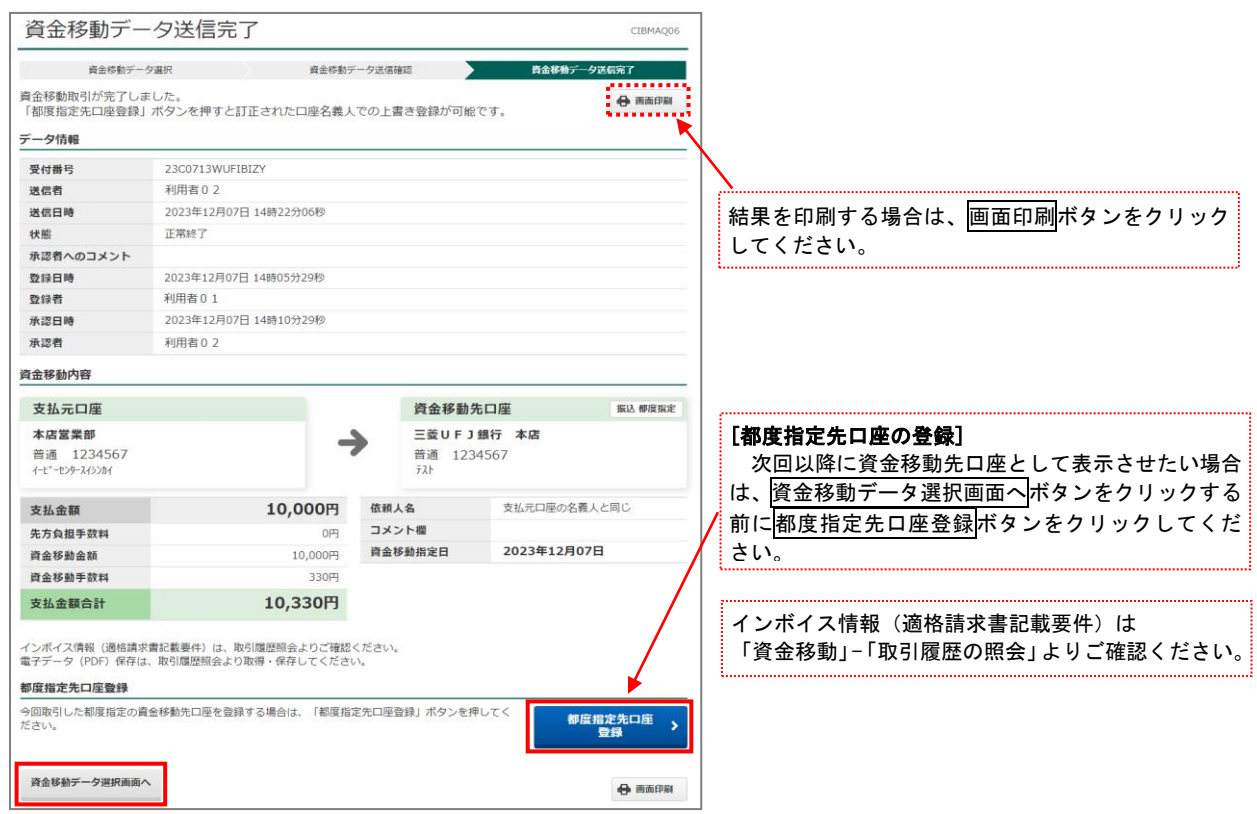

# ◆連続資金移動の流れ

## 1. 連続資金移動(データ登録)

「オンライン取引権限設定」を「利用する」にされている場合

(1)『お取引』を選択します。

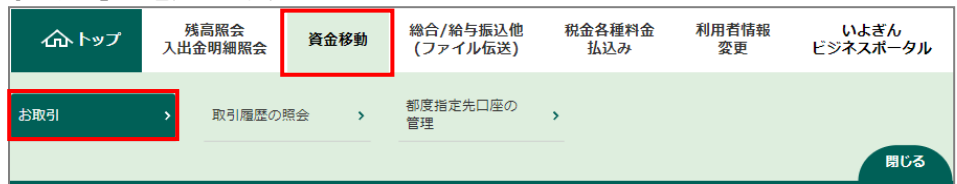

### (2) 資金移動データ登録ボタンをクリックします。

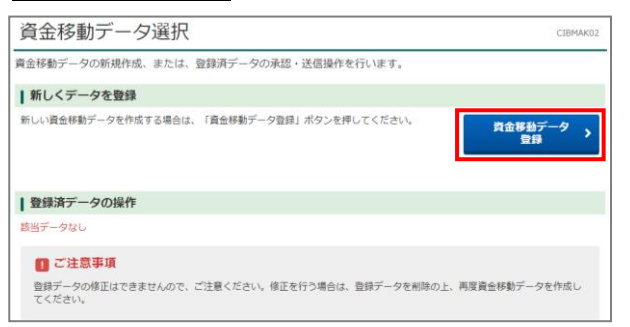

### (3)支払元口座を選択し、連続資金移動ボタンをクリックします。

| 支払元                                                                                             | 支払元口座選択    |    |         |                 |        |  |  |  |  |
|-------------------------------------------------------------------------------------------------|------------|----|---------|-----------------|--------|--|--|--|--|
| 支払元ロ座を選択して、「次へ」ボタンを押してください。<br>資金移動先ロ座を複数選択する場合は、「連続資金移動」ボタンを押してください。<br>※利用権限のない支払元ロ座は表示されません。 |            |    |         |                 |        |  |  |  |  |
| 表示順 指定な                                                                                         | ¥し 🗸       |    |         |                 |        |  |  |  |  |
| 選択<br>必須                                                                                        | お取引店       | 料目 | 口座番号    | 口座名義人           | 口座コメント |  |  |  |  |
|                                                                                                 | 5営業部       | 普通 | 5068539 | イービデーセンタースイシンカイ |        |  |  |  |  |
| 表示順 指定な                                                                                         | 表示順 指定なし 🗸 |    |         |                 |        |  |  |  |  |
|                                                                                                 |            |    |         |                 |        |  |  |  |  |
| く戻る                                                                                             |            |    | 次へ >    | 連続資金移動 >        |        |  |  |  |  |

(4)「資金移動先口座選択」画面が表示されますので、該当する資金移動先口座を選択し次へボタンをクリック します。

| 資金       | ≧移動先□                  | 座選択                    |                       |                   |              |             | CIBMA002  | 7 ,                                                                                                    |
|----------|------------------------|------------------------|-----------------------|-------------------|--------------|-------------|-----------|----------------------------------------------------------------------------------------------------|
| 10.01    | at                     | ***======              | RAPHTCH               |                   | AVENUL 1     | ■抗資金移動データ   | 連続資金移動データ | [最新取引口座一覧から選択]                                                                                                    |
| PALL     |                        | S, R. C. LOBERGY       | Provide Action        | HE HE             | and the cost | 登録確認        | 登録完了      | 資金移動を行った10口座が表示されます。                                                                                                    |
| 賣金移      | 動先口座を選択し               | <i>、</i> ます。           |                       |                   |              |             |           | 最新取引口座一覧から選択の中に振込先が                                                                                                    |
| 最新取      | 引口座一覧から連               | 新                      |                       |                   |              |             |           | 表示されている場合、選択し「次へ」ボタン                                                                                                    |
| MERTINC  |                        | : DOT () BC 9 .        |                       |                   |              |             | - 非表示     | をクリックします。                                                                                                    |
| MR<br>DA | 金融機關名                  | 支店名                    | RE                    | 口座供号              | 口座名義人        | 登録区分        | 状態        | ※資金移動情報入力画面が表示されます。                                                                                                    |
| ۲        | 伊予銀行                   | 信景赏白本                  | 普通                    | 5045073           | 8)(31"))3?)" | 都度指定        |           | 資金移動情報入力                                                                                                    |
| ۲        | 三菱UFJ銀行                | 本店                     | 發通                    | 1234567           | 721          | 都度指定        |           | 10.00000 HANNACCINAN <u>このまたない</u> #3000000 HANNAU HANNAU HANNA |
|          |                        |                        |                       | 20 N              |              |             |           | 東京山口田     田本田田     田本田     田本田     田本田     田本田     田本田     田本田     田                                                                                                    |
|          |                        |                        |                       |                   |              |             |           | 101-399-30307<br>REAL (201 ) 9 - 0009                                                                                                    |
| 聖神湾      | かの口座から通知               | <b>て</b> 次へしまたい。       | を通してください              |                   |              |             |           |                                                                                                    |
| 資金です     | いている口座を検索              | する場合は、「ロ               | 1厚検索へ」ボタンを            | 押してください。          |              |             |           | 04.42097222377977.<br>345140                                                                                                    |
|          |                        |                        |                       |                   |              |             | 口座検索へ     | CONTRACTOR     CONTRACTOR      CONTRACTOR     CONTRACTOR     CONTRACTON     CONTRACTON     CONTRACTON     CONTRACTON     CONTRACTON         |
| 口座情報     | &をファイル出力(              | CSV形式)する場              | 合は、「ファイル出             | 力」ボタンを押           | してください。      |             |           | March 2011, and an an and an and an and an and an an an and an an and an an and an an and an an and an an and an an an and an an an and an an an and an an an and an an an and an an an an an and an an an an and an an an an an an an an an an an an an                                                                                                    |
|          |                        |                        |                       |                   |              |             | ファイル出力    | 488 097 ADR7 1                                                                                                    |
| 表示順      | 指定なし  く                |                        |                       |                   |              |             |           |                                                                                                    |
|          |                        |                        |                       |                   |              |             | グループ指定    |                                                                                                    |
| MIR      | 金融機關名                  | 80                     | 口座名籍人                 | 2000              | 秋朗           | 1 2 3       | 4 5 6 7 8 |                                                                                                    |
| 1010     | 交质名                    | 口唑番号                   |                       |                   |              | 日間の日間の      |           | 「未登録の賞金移動先」」という。                                                                                                    |
|          | 2.95.000               |                        | al intervieweld       | ATLAN AND A       |              | 0.0         |           | 『資金移動』-『都度指定先口座の管理』をされてい                                                                                                    |
| 0        | アクアマリン支店               | 1234567                | =]43+ 32392           | THYOR, SHEAC      |              |             |           | ない入金先に資金移動をする場合に選択します。                                                                                                    |
| ۲        | 三并住友銀行<br>船橋支店         | 普通<br>1235695          | #)(34°)/30)/          | 都度指定              |              |             |           | ※口座情報の入力画面が表示されます。                                                                                                    |
| 0        | 伊予銀行<br>本店営業部          | 普通<br>5068539          | イーヒー・センタースインンカイ       | 事前登録              |              | •           |           | 1-2 - 1018 - 1011<br>2016 01981 - 0.01110-0.008                                                                                                    |
| 表示順      | 指定なし 🗸                 |                        |                       |                   |              |             |           | 其王砂和大王的使用使用<br>narrana/ narratation samesalty samesalty samesalty                                                                                                    |
|          |                        |                        |                       |                   |              |             | ファイル出力    | 4年したい後期時間の確認に、後期時間を引用できた後にして行きい、<br>利用PPのられると各時時時を使用するものは、予用PP・ボウンド使して行きい、<br>のうつき、単作を出てきる時には、世際時間時で、のなど期に、そのないを見続いとしてはエポタンを用したください。                                                                                                    |
|          |                        |                        | _                     |                   |              |             |           | 2.844529 EPT V<br>1+7 > 8.052 > 2.053 202010900 34003000                                                                                                    |
|          |                        |                        |                       | 次へ >              |              |             |           | ワラヤマハ 貞全移動先口座情報入力 opener     リミビ #storage #sected #sected #sect      |
| -        |                        | the same the           |                       |                   |              |             |           | ボーユ ム フ ResetutionのRestAnd. (PA) #50-00-00-00-00-00-00-00-00-00-00-00-00-0                                                                                                    |
| 未留時の     | り買重移動光口座               | を指定                    | Viliana me a mare cal | da ha an ann a' m | ·            | _           |           | ロヨモホ R86 +2589<br>R8984781 119 -                                                                                                    |
| 当行の)員    | 面移動光口塗を指す              | とする場合は、「               | 自行口座の通信」木             | マンを押してく7          |              | 些           | テロ座の選択 >  | RAUGERLENER (2) 222222 X +8879507                                                                                                    |
| 他行の資     | 金移動先口座を指2              | 定する場合は、「1              | 他行口座の検索」ボ             | タンを押してくた          | Eau.         | (th)        | 〒口座の検索 >  | (66 (66 (54 )                                                                                                    |
|          |                        |                        |                       |                   |              |             |           |                                                                                                    |
| 総合振      | 込先/給与・賞与               | 振込先口座から                | 選択                    |                   |              | - 1 - 1 - 1 |           |                                                                                                    |
| ファイル     | 伝送(総合振込・料<br>スタ検索へ」ボタン | 哈与振込等)で利/<br>ンを押してくださ( | 用する口座マスタか<br>い。       | ら資金移動先口層          | ēを選択する場合(    | 5. DE       | マスタ検索へ >  | 1総合/給与振込他(ファイル伝送)』- 『総合振込』ま                                                                                                    |
|          |                        |                        |                       |                   |              |             |           | たは『給与·賞与振込』のご契約があり、各メニューで                                                                                                    |
| く戻る      |                        |                        |                       |                   |              |             |           | 登録しているマスタを使用する場合に選択します。                                                                                                    |
| -        |                        |                        |                       |                   |              |             |           | ┘ ※マスタ検索画面が表示されます。                                                                                                    |
|          |                        |                        |                       |                   |              |             |           |                                                                                                    |

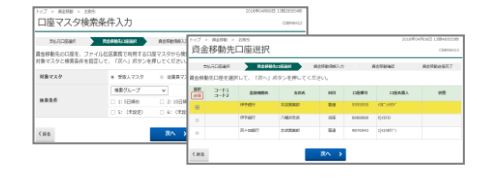

### (5)該当項目の入力を行い、追加ボタンをクリックします。

| 支払元口座選択 資金移動先口座選択 資金移動情報入力                                                                                     |                                                                                                    |                                                                                                    |
|----------------------------------------------------------------------------------------------------|----------------------------------------------------------------------------------------------------|----------------------------------------------------------------------------------------------------|
|                                                                                                    | 連続調査を動テージ 連続調査を動テージ<br>登録確認 登録先了                                                                                                    | [資金移動手数料]                                                                                                    |
| Eして、「入力完了」ボタンを押してください。<br>如する場合は、「追加」ボタンを押してください。                                                              |                                                                                                    | 初期表示は「当方負担」になっています。                                                                                                    |
|                                                                                                    |                                                                                                    | 先力貝担で貢金移動を9 る場合は、「先力貝担」を迭折してく                                                                                                    |
| 本店営業部                                                                                                    |                                                                                                    | ださい。                                                                                                    |
| 普通                                                                                                    |                                                                                                    |                                                                                                    |
| 1234567                                                                                                    |                                                                                                    | [资本投制化中口]                                                                                                    |
| イービーセンタースイシンカイ                                                                                                 |                                                                                                    | L貝亚/沙别/扣儿口」                                                                                                    |
|                                                                                                    |                                                                                                    | お取引当日の日付が固定で表示されます。                                                                                                    |
| イオン銀行                                                                                                    |                                                                                                    |                                                                                                    |
| アクアマリン支店                                                                                                    |                                                                                                    | として取扱可能な時間帯が異なる場合があります。                                                                                                    |
| 普通                                                                                                    |                                                                                                    | また、受取人さまの口座によっては、取引時間に関わらず                                                                                                    |
| 1234567                                                                                                    |                                                                                                    | 当日扱いの入金とならない(翌堂業日の予約扱い)場合もあ                                                                                                    |
| h)(3\$*`>>3?>*                                                                                                 |                                                                                                    |                                                                                                    |
| 都度指定                                                                                                    |                                                                                                    | りまりのでこ注意くたさい。                                                                                                    |
|                                                                                                    |                                                                                                    |                                                                                                    |
| 10,000 円 半角数字                                                                                                  |                                                                                                    | L依頼人名」 ※半角カナ、半角英数字                                                                                                    |
| ③ 当方負担 ● 先方負担                                                                                                  |                                                                                                    | 文仏元口座の名義以外の依頼名で振込を                                                                                                    |
| 2023年10月31日 🗸 🛗                                                                                                |                                                                                                    | ◆ したい場合に入力します。入力した内容が                                                                                                    |
| 1-1-2-209-219281                                                                                               | 半角48文字以内                                                                                                    | 振込先の入田金情報に衣示されます。                                                                                                    |
| 依頼人名は変更することができます。                                                                                              |                                                                                                    |                                                                                                    |
|                                                                                                    | 全角15文字(半角30文字)以内                                                                                                    | 「ー・ノヽ」 「個」                                                                                                    |
| )ます(振込先金融機関もしくは振込先口座によりましては当日<br>2名義人以外の依頼名で振込を行う場合にご入力ください(半月<br>1時和にあ示されます。<br>9音に関するメモ情報をご入力いただくと取り履歴組会にで参加 | 【入金とならない場合がありますのでご了茶<br>3カナ/英数字)。<br>れいただけます。                                                                                                    | Lコメント欄」<br>『取引履歴照会』ご利用時に表示されるコメントです。<br>振込の「摘要」として入金先に通知されることはありません。                                                                                                    |
|                                                                                                    | (する場合は、「追加」ボタシを押してください。<br>本応賞導部<br>蓄通<br>1234567<br>(-ゼーセル-X0)24(<br>イオン銀行<br>アクアマソン支送<br>普通<br>1234567<br>1234567<br>123457<br>123457<br>1 | (する場合は、「協加」ボタシを押してください。<br>本店営業部<br>著通<br>1234567<br>イイン都行<br>アクアマレン支店<br>普通<br>1234567<br>10,000 円 半角数字<br>● 当方負担<br>2023年10月31日 ▼<br>■<br>(国込先金融幅館もしくは描込先口座によりましては出日入会とならない場合がありますのでご了承<br>な観人記は変更することができます。<br>全角15文字(半角30文字)以内<br>本角15文字(半角30文字)以内 |

- (6)同時に取引を行う件数分、(4)~(5)の作業を繰り返します。(最大10件)
- (7)処理が完了しましたら、入力完了ボタンをクリックします。
- (8) 内容をご確認いただき、登録ボタンをクリックします。

| •                                     | 一.714、加速、承                                                                            | 8・送信を打つ必要がる                                          | かります。                                   | •                           |                                 |                             | :                                 |
|---------------------------------------|---------------------------------------------------------------------------------------|------------------------------------------------------|-----------------------------------------|-----------------------------|---------------------------------|-----------------------------|-----------------------------------|
| 金移動先<br>き続き資金<br>金移動先に<br>金移動デー<br>途加 | <ul> <li>戸庫</li> <li>              i移動先を追加する場合は             ·             ·</li></ul> | 合は、「追加」ボタンを将<br>、削除する口座を選択し<br>る場合は、対象取引を14<br>請復を修正 | ₱してくだ<br>「剤除」ポ<br>⊧チェック                 | さい。<br>タンを押してく!<br>して「資金移動! | どさい。<br>青報を修正!ポタン <del>なり</del> | Pockadin.                   |                                   |
| 選択                                    | 料定結果                                                                                  | 依赖人名                                                 | ,                                       | 金先口座                        | 取引種別                            | 取引                          | 金額                                |
|                                       |                                                                                       |                                                      | イオン銀行<br>アクアマリ<br>普通 123-<br>1)(3ギン)39) | >支店<br>1567<br>-            | 都度指定<br>2023年10月31日             | 支払金額<br>先方負担<br>振込金額<br>手数料 | 10,000円<br>330円<br>9,670円<br>330円 |
|                                       |                                                                                       |                                                      | 三井住友銀<br>船橋支店<br>普通 123<br>約(31,2)39    | 7<br>4567<br>2              | 都度指定<br>2023年10月31日             | 支払金額<br>振込金額<br>手数料         | 10,000円<br>10,000円<br>330円        |
| 2010<br>it                            | MR 628#                                                                               | 请報を修正                                                |                                         |                             |                                 |                             |                                   |
| <b>貴金移動</b>                           | 金額合計                                                                                  | 19,6                                                 | 70円                                     | 処理件数                        |                                 |                             | 2件                                |
| 手放料合計<br>資金移動金額合計<br>+手數料合計           |                                                                                       | 660円<br><b>20,330円</b>                               |                                         |                             |                                 |                             |                                   |

### [資金移動情報を修正]

「支払金額」「手数料負担」「依頼人名」の入 カに誤りがあった場合、資金移動情報を修正 ボ タンをクリックすると(4)に戻り、修正でき ます。

(9) 資金移動データ選択画面へボタンをクリックします。

| 資金移動データ選択                                          | 支払元口座選択                                          | 資金移動先口座選択            | 資金核        | 勤請報入力                       | 連続貞金移動データ<br>登録確認                 | 建装置金移動データ     |  |
|----------------------------------------------------|--------------------------------------------------|----------------------|------------|-----------------------------|-----------------------------------|---------------|--|
| 重続貴金移動データの!<br>売けてデータの承認を!<br>登録したデータは、別i<br>データ情報 | 登録が完了しました。<br>行う場合は、「続けて;<br>途、承認・送信を行う;         | 承認」ボタンを押<br>必要があります。 | してくだる      | ėι,                         |                                   | <b>🕀</b> തര്ണ |  |
| 状態                                                 | 承認待                                              |                      |            |                             |                                   |               |  |
| 送信期限                                               | 2023年10月31日                                      |                      |            |                             |                                   |               |  |
| 承認者へのコメント                                          |                                                  |                      |            |                             |                                   |               |  |
| 登録日時                                               | 2023年10月31日 1                                    | 3時39分58秒             |            |                             |                                   |               |  |
| 登録者                                                | 利用者 0 1                                          |                      |            |                             |                                   |               |  |
| 专払元口座                                              |                                                  |                      |            |                             |                                   |               |  |
| お取引店                                               | 本店営業部                                            |                      |            |                             |                                   |               |  |
| 科目                                                 | 普通                                               |                      |            |                             |                                   |               |  |
| 口座番号                                               | 1234567                                          |                      |            |                             |                                   |               |  |
| 口座名義人                                              | イーヒューキンターダイシンタイ                                  |                      |            |                             |                                   |               |  |
| 日金移動先一覧                                            |                                                  |                      |            |                             |                                   |               |  |
| 依赖人名                                               | 入金先口座                                            | 取引<br>資金移動           | 種別<br>)指定日 | na                          | 引金額                               |               |  |
|                                                    | -イオン銀行<br>アクアマリン支店<br>普通 1234567<br>り/43ť >>39>" | ₩度指設<br>2023年10月     | 318        | 交払金額<br>先方負担<br>振込金額<br>手数料 | 10,000円<br>330円<br>9,670円<br>330円 |               |  |
|                                                    | 三升住友鎮行<br>船域支店<br>普通 1234567<br>2)(84"39803"     | 都度臨史<br>2023年10月31日  |            | 交払金額<br>振込金額<br>手数料<br>330円 |                                   |               |  |
| 5 <b>8</b> †                                       |                                                  |                      |            |                             |                                   |               |  |
| 資金移動金額合計                                           |                                                  | 19,670円              | 処埋件        | 政                           |                                   | 2∉            |  |
| 手放料合計                                              |                                                  | 660円                 |            |                             |                                   |               |  |
| 資金移動金額合計<br>+手數料合計                                 |                                                  | 20,330円              |            |                             |                                   |               |  |
|                                                    |                                                  |                      |            |                             |                                   |               |  |

登録完了画面を印刷する場合は、画面印刷ボタンを クリックしてください。

## 2. 連続資金移動 (データ承認) ※承認作業は、承認権限をお持ちの方で作業をします。

(1)「承認待」データを選択し、承認ボタンをクリックします。

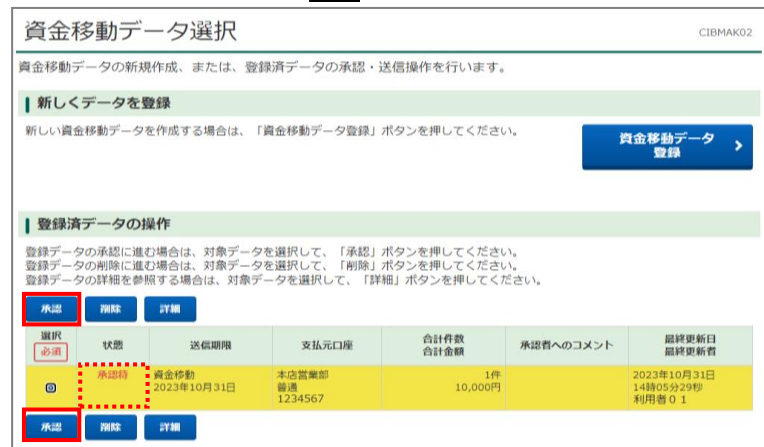

(2)「利用者確認暗証番号」を入力後、承認ボタンをクリックします。

| 連続資金移動                                    | ]データ承認確認                                                |            | CIBMAP11      |
|-------------------------------------------|---------------------------------------------------------|------------|---------------|
| 資金移動データ                                   | 9選択 連続資金移                                               | 動データ承認確認   | 連続資金移動データ承認完了 |
| 「承認」ボタンを押すと<br>よろしければ利用者確認<br>承認したデータは、別途 | :以下の内容で承認されます。<br>3暗証番号を入力して、「承認」ボタン<br>3、送信を行う必要があります。 | ッを押してください。 |               |
| データ情報                                     |                                                         |            |               |
| 状態                                        | 承認待                                                     |            |               |
| :                                         |                                                         |            |               |
| 合計                                        |                                                         |            |               |
| 資金移動金額合計                                  | 19,670円                                                 | 処理件数       | 2件            |
| 手数料合計                                     | 660円                                                    |            |               |
| 資金移動金額合計<br>+手数料合計                        | 20,330円                                                 |            |               |
|                                           |                                                         |            |               |
|                                           |                                                         |            |               |
| 利用者確認暗証番号の認証                              | が必要です。お間違えないように入力して                                     | ください。      |               |
|                                           |                                                         | 半角英数4~9桁   |               |
| 利用者確認暗証番号                                 | 必須<br>ソフトウェアキーボード                                       |            |               |
| キャンセル                                     | त्र                                                     | (题 >       |               |

(3) 資金移動データ選択画面へボタンをクリックします。

| 金移動データの承認<br>けてデータの送信を | が完了しました。<br>行う場合は、「続けてi | 送信」ボタンを押し | てください。            |      | 🖨 画面印刷 |
|------------------------|-------------------------|-----------|-------------------|------|--------|
| 認したデータは、別<br>          | 途、送信を行う必要がる             | あります。     |                   |      |        |
| 状態                     | 送信待                     |           |                   |      |        |
| •                      |                         | :         |                   |      | :      |
| 金移動先一覧                 |                         | •         |                   |      |        |
| 依赖人名                   | 入金                      | 先口座       | 取引種別<br>資金移動指定日   | 取引   | 金額     |
|                        | イオン銀行                   | 都店        | 指定<br>3000年10月01日 | 支払金額 | 40.000 |
|                        | 音通 1234567              | 2         | 023年10月31日        | 先方負担 | 10,000 |
|                        | b)/3‡*>>>30>*           |           |                   | 振込金額 | 330    |
|                        |                         |           |                   | 手数料  | 9,670  |
|                        | 三井住友銀行                  | 都居        | 諸定                | 支払金額 | 330    |
|                        | 船橋支店<br>普通 1234567      | 2         | 023年10月31日        | 振込金額 | 10,000 |
|                        | h)/13**>>>30>*          |           |                   | 手数料  | 10,000 |
|                        |                         |           |                   |      | 330    |
| it                     |                         |           |                   |      |        |
| 資金移動金額合計               |                         | 19,670円   | 処理件数              |      | 24     |
| 手数料合計                  |                         | 660円      |                   |      |        |
| 資金移動金額合計<br>+手数料合計     |                         | 20,330円   |                   |      |        |

# 3. 連続資金移動(データ送信)※送信作業は、送信権限をお持ちの方で作業をします。

(1)「送信待」データを選択し送信ボタンをクリックします。

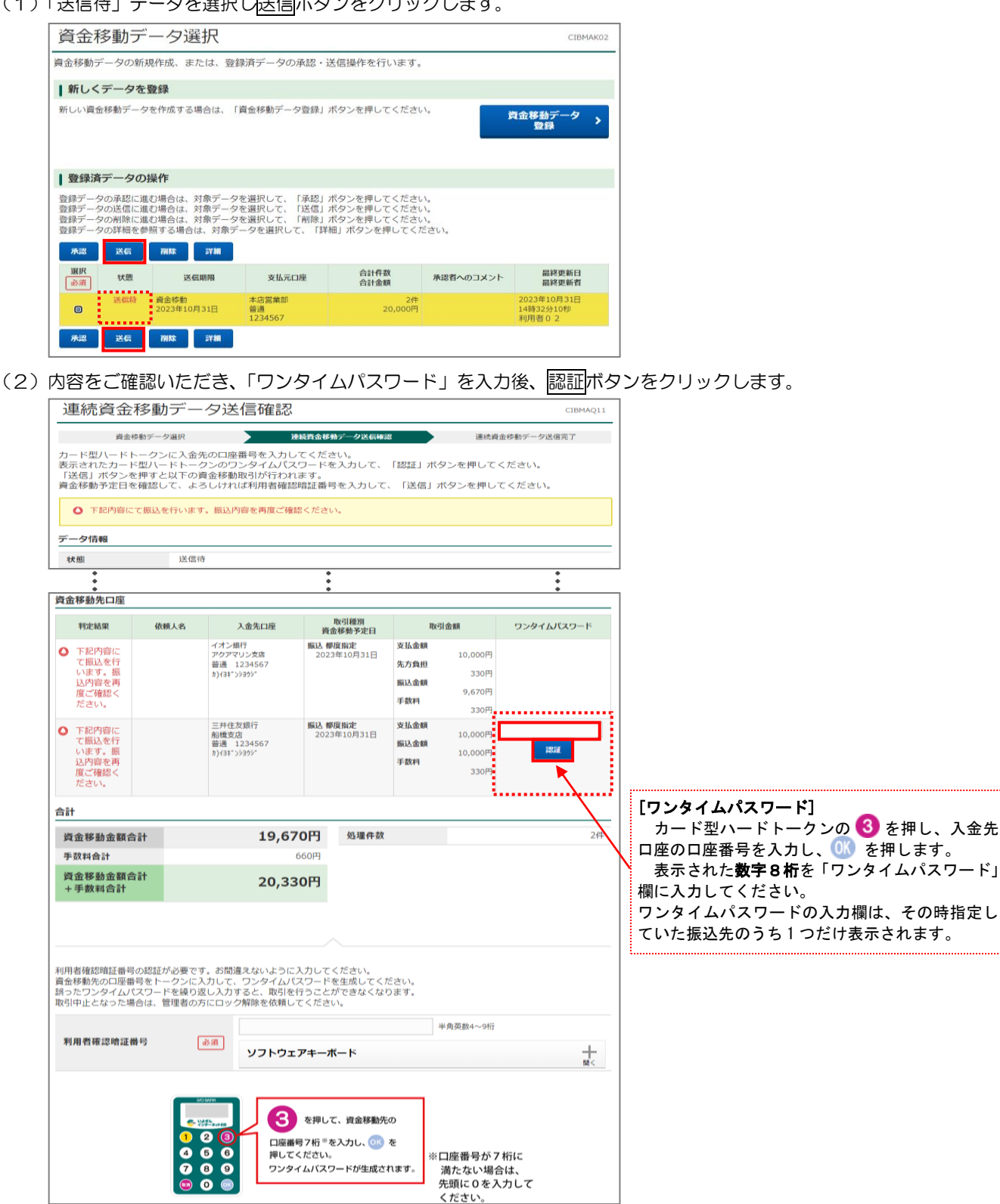

(3) ワンタイムパスワードが「認証完了」になったことを確認後、「利用者確認暗証番号」を入力し、送信 ボタンをクリックします。

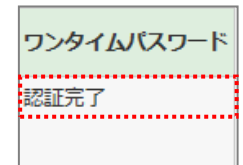

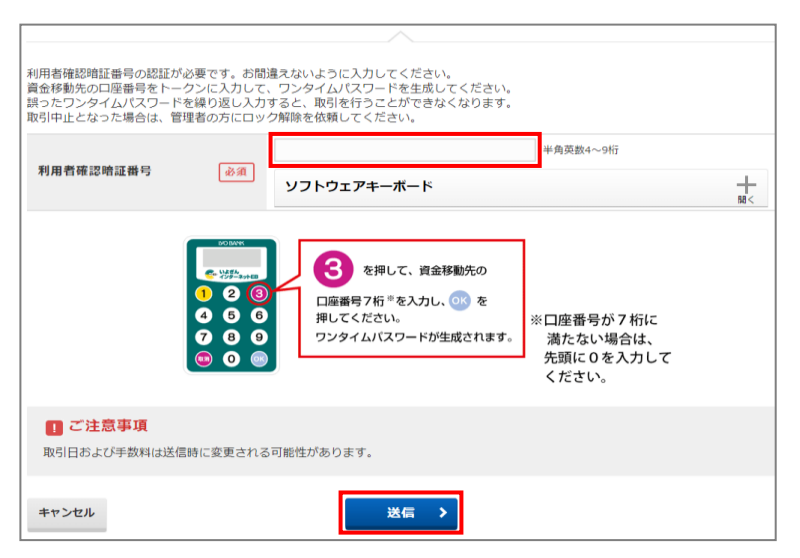

(4)「連続資金移動データ送信完了」画面が表示されますので、資金移動データ選択画面へボタンをクリックしてください。

| 資金移動                                    | データ選択                          | 連続資金                     | 移動データ送信確認                  | 連続資金                  | 移動データ送信完了              |                        |             |
|-----------------------------------------|--------------------------------|--------------------------|----------------------------|-----------------------|------------------------|------------------------|-------------|
| 資金移動取引が完了                               | しました。                          |                          |                            |                       | 🖨 画面印刷                 |                        |             |
| データ情報                                   |                                |                          |                            |                       |                        | a                      |             |
| 送信者                                     | 利用者 0 1                        |                          |                            |                       |                        | =                      |             |
| 承認者へのコメント                               |                                |                          | <b>*</b> ±                 | 田大印刷士工程               |                        | リキ、翌中レナノギキい            |             |
| 登録日時                                    | 2023年12月07                     | 7日 14時30分19秒             | ₩⊏                         | ほその利りる场               | きょう 国国 いち しち           | 则を選択してくたさい。            |             |
| 登録者                                     | 利用者 0 1                        |                          | •••••                      |                       |                        | -                      |             |
| 承認日時                                    | 2023年12月07                     | 7日 14時32分10秒             |                            |                       |                        |                        |             |
| 承認者                                     | 利用者 0 2                        |                          |                            |                       |                        | -                      |             |
| 支払元口座                                   |                                |                          |                            |                       |                        | -                      |             |
| 銀行名,お取引店                                | 伊予銀行 本店                        | 医堂堂部                     |                            |                       |                        | -                      |             |
| 科目                                      | 普通                             |                          |                            |                       |                        | -                      |             |
| 口座番号                                    | 5068539                        |                          |                            |                       |                        |                        |             |
| 口座名義人                                   | イーヒ゛ーセンタースイシン                  | ክ <b>ብ</b>               |                            |                       |                        | -                      |             |
| 資金移動先一覧                                 |                                |                          |                            |                       |                        | -                      |             |
| 判定結果                                    | 受付状况                           | 依頼人名                     | 入金先口座                      | 取引種別                  | 取引余額                   |                        |             |
| TIALALIA                                | 230071411718172                | BARALI                   | イオン細行                      | 資金移動予定日<br>振込 趣度指定    | 支払金額                   |                        |             |
| 資金移動取引が完了し                              | 2023年10月31日                    |                          | アクアマリン支店                   | 2023年10月31日           | 10,000円<br>先方負担        |                        |             |
| ました。                                    | 14時36分57秒<br>正常終了              |                          | 曾通 1234567<br>カ)イヨキッシショウシッ |                       | 330円                   |                        |             |
|                                         |                                |                          |                            |                       | 5,670円                 |                        |             |
|                                         |                                |                          |                            |                       | 330円                   |                        |             |
| 正常                                      | 23C0714LLPXBIZY<br>2023年10月31日 |                          | 三井住友銀行<br>船橋支店             | 振込都度指定<br>2023年10月31日 | <b>支払金額</b><br>10.000円 |                        |             |
| 資金移動取引が完了し<br>ました。                      | 14時36分57秒<br>正常終了              |                          | 普通 1234567<br>カ)イヨキ、ンショウシ、 |                       | 振込金額<br>10.000円        |                        |             |
|                                         |                                |                          |                            |                       | 手数料<br>330円            |                        |             |
| 合計                                      |                                |                          |                            |                       |                        |                        |             |
| 資金移動金額合計                                | +                              | 19,670円                  | 正常処理件数                     |                       | 2件                     | _                      |             |
| 手数料合計                                   |                                | 660円                     |                            |                       |                        | -                      |             |
| 資金移動金額合計<br>+手数料合計                      | •                              | 20,330円                  | I.                         |                       |                        |                        |             |
| インボイス情報(適格)<br>電子データ(PDF)保<br>都度指定先口座登録 | 请求書記載要件)は、I<br>身は、取引履歴照会より     | 取引履歴照会よりご確<br>り取得・保存してくだ | 認ください。                     | 資金移動」—「               | 取引履歴の照会                | 」<br>:」よりご確認ください。<br>_ | ]           |
| 都度指定の資金移動先<br>資金移動データ選択画                | □座を登録する場合は、<br><b>両へ</b>       | 、「都度指定先口座登               | 録」ボタンを押して                  | ください。                 | 都度指定先口座 ><br>登録 >      |                        |             |
|                                         |                                |                          | [都度                        | [指定先口座登録              | k]                     |                        |             |
|                                         |                                |                          | 2 次                        | 回以降に資金移               | 動先口座として                | 表示させたい場合は、             | <b>資金移動</b> |
|                                         |                                |                          | · · · ·                    |                       |                        |                        |             |
| ~~~~                                    |                                |                          | 画面                         | ヘボタンをクリ               | ックする前に堵                | 8度指定先口座登録ボタ            | ンをク         |